| OVERVIEW                                  | 2  |
|-------------------------------------------|----|
| INB forms:                                | 2  |
| INB: KVISAWK                              | 3  |
| INB: KVIASUM:                             | 5  |
| INB: KVIAWRD:                             | 6  |
| Minerva WEB PAGES                         | 7  |
| Financial Aid Applications Summary:       | 8  |
| View Award(s)                             | 9  |
| Detailed Loan Information – All Ioans     | 10 |
| View Award(s) (click on a loan)           | 11 |
| Detailed Loan Information – Contract View |    |

# **OVERVIEW**

In INB you can see a student's awards and loans on several forms: KVIASUM, KVAAWRD, KVISAWK, and/or KVIAWRD. All these forms show similar data but it is displayed differently and some show more than others. See below for examples of why you would use one form versus another:

In Minerva you can see info about need based loans using a number of methods depending on what detail you want.

# INB forms:

|   | Use This INB Form | To do this                                                                                                    |
|---|-------------------|----------------------------------------------------------------------------------------------------|
|   |                   |                                                                                                    |
| 1 | KVISAWK           | <ul> <li>Master search form to look up anything about student(s) award(s).</li> <li>Can use this form to find: <ol> <li>All awards offered/accepted and/or disbursed in BSAC</li> <li>All awards for a particular student by year or all years</li> <li>All awards of a particular type</li> <li>All awards with a particular status</li> <li>Combinations of the above and other things to narrow it down to, say, a particular award or group of awards for a particular student</li> </ol> </li> </ul> |
| 2 | KVIASUM           | <ul> <li>View awards for a particular student. Note - must type in student's ID so cannot look for group of students.</li> <li>1. Information about the student's awards is shown in a friendlier format than on KVISAWK</li> <li>2. Can see donor info not shown in KVISAWK (TBD at McGill)</li> <li>3. Can see Course load % and student number of weeks (TBD at McGill)</li> </ul>                                                                                                    |
| 3 | KVIAWRD           | <ul> <li>View awards with less detail but simpler to look at. Not very useful unless you just want to know if someone has a particular award</li> <li>1. Do not need to enter a student ID or year in key block</li> <li>2. Can only see student ID/name/Aid year/awards</li> <li>3. No details such as status, amount, FOAPALs etc</li> </ul>                                                                                                    |

### **INB: KVISAWK**

#### How to search

- 1. Type in an aid year/period in the top section (key block) or leave blank for all years and periods.
- 2. Click 'Next Block' icon or press CTRL/PGDN to get into body of form. You will see all students/awards for the aid year/period you typed in or (if none typed) for all years/periods back to 2000-01.
- 3. Once in the body of the form, press F7 and enter your search criteria.
- 4. Press F8 to see data displayed according to your search criteria.

#### Why you might search using KVISAWK

- 1. If an award has been offered/accepted but not yet assigned to a FOAPAL, you can use KVISAWK to find the 'generic' awards that need to be assigned to particular aid fund (usually with a FOAPAL attached):
  - Unassigned awards will be of format X\_%aidtype% where aidtype = SCHL, LOAN, BURS, etc.
  - For example The loan aid fund code is format X\_%LOAN% and the description will be of format Generic%Loan%
- 2. Search for all the awards for a particular student in given aid year
  - Search by student's ID or name using the ID/Last Name/first name fields
- 3. Search for all the awards for a particular student for Any year
  - leave the aid year/period in the key block blank
  - Search by student's ID or name using the ID/Last Name/first name fields
- 4. Search for all students who have been assigned a particular award:
  - After F7, type in the entire aid fund code or, if you know the Fund code but not the whole aid fund code, type it in the aid fund code field with following format: %x999999% where x = the 1<sup>st</sup> character of the aid type and 999999 = the finance fund code: e.g. to find the scholarship(s) funded by finance fund 225637 type in %S225637%
  - OR use the LOV above 'Aid Fund Code' to find the aid fund code you want.
    - i. In the LOV window beside **Find**, type the name of the aid fund with '%' preceding and following it.
    - ii. Then click FIND
    - iii. Select the 'found' aid fund you want
    - iv. Then click OK. Your selected aid fund will show up in KVISAWK aid fund column and you can then F8 to search for it on KVISAWK.

**Note:** form shows a large amount of very useful information including the FOAPAL, whether and how much of the aid has already been paid, and the comments. You have to scroll to the right to see all this. In the example below I have selected all the awards for 0708 for a particular student:

| Oracle D<br>File Edit<br>E Student | eveloper Forn<br>Options Blo<br>Contractions<br>Aid Working                                                                                                    | ns Runtime<br>ock Item<br>E ਦ (<br>Jinquiry ( | - Web: Open<br>Record Qu<br>कि कि (<br>1.0] KVISAV | > KVISAW<br>ery Tools<br>20 10 0<br>WK 7.3 (1 | K<br>Help<br>I I I<br>BANDEVS) : | <b>-</b> [ <b>X X</b> | ) ( ( ( ( ()<br>) ( ( ( ())))))))))))))))) | [ 禮                              | )<br>()<br>()()()()()()()()()()()()()()()()()   | 00  <br>565666              | X<br>30000000000           |                | □_<br>(× ≚ 10000 |
|------------------------------------|----------------------------------------------------------------------------------------------------|-----------------------------------------------|----------------------------------------------------|-----------------------------------------------|----------------------------------|-----------------------|--------------------------------------------|----------------------------------|-------------------------------------------------|-----------------------------|----------------------------|----------------|------------------|
| Aid Ye<br>Aid Pe                   | ear: 0708                                                                                                    | 200                                           | 07/2008 Aid                                        | year (Ter                                     | ms 200709,                       | 200801, 20            | 00805)                                     |                                  |                                                 |                             | 1                          |                | Σ                |
| Aid<br>Year                        | Aid<br>Period                                                                                                    | ID                                            | Last<br>Name                                       | First<br>Name                                 | Middle<br>Name                   | Aid<br>Fund<br>Code   | er Awards<br>Air<br>Se<br>Ni               | 1 Fund<br>Code<br>quenc<br>umber | <sup>1</sup> Aid<br>Fund<br><sup>e</sup> Status | ent Ald                     | Aid Fund<br>Status<br>Date | Paid<br>Amount | Go<br>R<br>'     |
| 0708                               | YEAR                                                                                                    |                                               |                                                    |                                               |                                  | L425012C00            | Cdn Club 5(                                | 1                                | ISSU                                            | ~ Issued                    | 21-JAN-2008                | 200.00         |                  |
| 0708                               | YEAR                                                                                                    |                                               |                                                    |                                               |                                  | L425026C0(            | A & S Freed                                | 1                                | ISSU                                            | ~ Issued                    | 04-FEB-2008                | 50.00          |                  |
| 0708                               | YEAR                                                                                                    |                                               |                                                    |                                               |                                  | L425026C0(            | A & S Freed                                | 2                                | ISSU                                            | ~ Issued                    | 23-JAN-2008                | 100.00         |                  |
| 0708                               | YEAR                                                                                                    |                                               |                                                    |                                               |                                  | L425063C0(            | John H Macl                                | 1                                | ISSU                                            | ~ Issued                    | 30-AUG-2007                | 1100.00        |                  |
| 0708                               | YEAR                                                                                                    |                                               |                                                    |                                               |                                  | L425063C0(            | John H Macl                                | 2                                | ISSU                                            | ~ Issuec                    | 03-JAN-2008                | 1000.00        |                  |
|                                    | YEAR       Image: Constraint of the second second seco |                                               |                                                    |                                               |                                  |                       | Generic In-•                               |                                  |                                                 |                             | 14-AUG-2008                |                |                  |
| The aid fur<br>Record: 6/          | nd code of the<br>6                                                                                                    | award assi<br>                                | gned to this a<br>                                 | oplicant.                                     | <0                               | BC>                   |                                            |                                  |                                                 | filmine e <sup>transf</sup> |                            |                |                  |

### INB: KVIASUM:

- Type in your student's ID, the aid year (academic year) and period ('YEAR') and click next block (or ctrl/pgdn). If you do not notice the award you are looking for, you can search for it by looking for one or more of the criteria (e.g. F7, and type X\_%L% in aid fund code to find a generic loan, and/or type OFFR in aid fund status, etc). Note: you have to scroll to the right to see most of the data including the amount offered and user ID.
  - a. This form shows you lots of information (even more detail appears on KVAAWRD)
  - b. If you do not type the year and period in the key block at the top you will see all years for the student
  - c. Comments you typed on Minerva are at the bottom of the screen if your cursor is on the loan you are just typed.
  - d. Course load percentage and number of weeks are not yet implemented
  - e. Donor info is not yet implemented by McGill

| Sile Cracle D | eveloper Fo    | rms Runtime - W     | /eb: Open > KVIAWRD - KV/ | AAWRI                  | ) - KVIAS               | 5UM                   |                            |                           |                   |           | _ 🗆 ×  |
|---------------|----------------|---------------------|---------------------------|------------------------|-------------------------|-----------------------|----------------------------|---------------------------|-------------------|-----------|--------|
| Elle Eult     |                | Diock Item Ke       | Cora Query Tools Help     | 2                      | 🗆 r 🖬                   |                       |                            |                           |                   |           |        |
|               |                |                     |                           |                        |                         |                       | - I 🖤 🖗 🖬                  | X                         |                   |           |        |
| 🙀 Studen      | it Aid Summ    | ary Inquiry [1.     | OJ KVIASUM 7.3 (BAND      | EV5)                   | ana an                  |                       |                            |                           |                   |           | <. ≚ × |
| 10.           | and the set    |                     |                           |                        |                         |                       |                            |                           |                   |           |        |
| 10.           |                |                     | Alta                      |                        |                         |                       |                            |                           |                   |           | -61    |
|               | ear: 0708      |                     | //2008 Aid year (Terms    | 20070                  | 19, 200                 | 801,200805)           |                            |                           |                   |           |        |
| AId P         | eriod: YEA     | ٠۲                  | YEAR                      |                        |                         |                       |                            |                           |                   |           |        |
| Cour          | se Load Pe     | rcentage:           |                           | 5                      | tudent                  | Number of Weeks:      |                            | 🗖 Appl                    | ied Web Indicato  | or        |        |
| Institutio    | onal Award     | s Institution       | al Loans Employment       | Awar                   | ds                      | Other Awards          | Government A               | id Ider                   | ntification Codes |           |        |
| Aid<br>Year   | Aid<br>Period  | Aid Fund<br>Code    | C<br>Sec<br>Nu            | Code<br>quenc<br>umber | Aid<br>e Fund<br>Status |                       | Aid Fund<br>Status<br>Date | Detail<br>Single<br>Usage | Disbursable       | Disbursed |        |
| 0700          |                | •                   | A & S Freedman Mem        | 1                      | ISSU                    | ~ Issued *old code us | 04-FEB-2008                |                           |                   | 2         |        |
| 0708          | VEAD           | L425026C00          | A & S Freedman Mem        | 2                      | ISSU                    | ~ Issued *old code us | 23-1AN-2008                |                           | 2                 | 2         |        |
| 0700          | VEAD           | 1425028000          | John H MacLaren Loan      |                        | ISSU                    | ~ Issued *old code us | 30-AUG-2007                |                           |                   |           |        |
| 0708          | YEAD           | 1425063C00          | John H MacLaren Loan      | 2                      | ISSU                    | ~ Issued *old code us | 03-JAN-2008                |                           | ×                 | <b>v</b>  |        |
| 0708          | YEAR           | X_INCRLOAN          | Generic In-Course Loa     | 1                      | OFFR                    | Offered               | 14-AUG-2008                |                           |                   |           | -      |
| L             |                |                     |                           |                        |                         |                       |                            |                           |                   | Þ         |        |
|               |                | Donor ID            |                           |                        |                         | Donor                 | Name                       |                           |                   |           |        |
|               |                |                     |                           |                        |                         |                       |                            |                           |                   |           |        |
|               |                |                     |                           |                        |                         |                       |                            |                           |                   |           |        |
|               |                |                     |                           |                        |                         |                       |                            |                           |                   |           |        |
|               |                |                     |                           |                        |                         |                       |                            |                           |                   |           | 5      |
|               |                |                     |                           |                        |                         |                       |                            |                           |                   |           |        |
| Comm          | ent: Stu       | ident is to phone   | SSA0 on Aug 30th          |                        |                         |                       |                            |                           |                   |           |        |
|               |                |                     |                           |                        |                         |                       |                            |                           |                   |           |        |
|               |                |                     |                           |                        |                         |                       |                            |                           |                   |           |        |
| (ERM-4035     | 52: Last recou | rd of query retriev | ed                        | -                      | 2No. of Co.             |                       | AND ADDRESS OF THE OWNER   |                           |                   |           |        |
| Record: 6     | /6             |                     |                           | <0                     | SC>                     |                       |                            |                           |                   |           | I      |

### **INB: KVIAWRD:**

This form shows you basic info in an easy-to-digest format but does not tell you anything about disbursement, FOAPALs, amounts or other properties of the aid.

- 1. Type in the criteria you are searching for (e.g. your student's ID, part or all of aid fund code) and press F8.
- 2. If you do not notice the award(s) you are looking for you can search by looking for one or more of the criteria in the bullets above (e.g. X\_%L% in aid fund code, OFFR in aid fund status, etc).
- 3. Note: you have to scroll to the far right to see all the data.

| ာ 📋 ၊ 🕅<br>Dicant Insti | 🗄 📢 🙇 💆<br>tutional Award | 🔁 🔐   🛿    | 💋 🔝 🔀 🛙 🗐<br>KVIAWRD 7.3 | BANDE           | 🐱 🐱 🤇 🐗<br>/5) 00000000 | : [            |                           | (             | - 10000000000000             |
|-------------------------|---------------------------|------------|--------------------------|-----------------|-------------------------|----------------|---------------------------|---------------|------------------------------|
| anner ID                | Last Name                 | First Name | Middle Name              | Aid<br>Year<br> | Aid Year<br>Description | Aid Period     | Aid Period<br>Description | Aid Fund Code | Aid Fund Code<br>Description |
|                         |                           |            |                          | 0607            | 2006/2007 A             | YEAR           | YEAR                      | B100024E00    | University Bursar            |
|                         |                           |            |                          | 0607            | 2006/2007 A             | YEAR           | YEAR                      | L425063C00    | John H MacLaren              |
|                         |                           |            |                          | 0607            | 2006/2007 A             | YEAR           | YEAR                      | L425063C00    | John H MacLaren              |
|                         |                           |            |                          | 0708            | 2007/2008 A             | YEAR           | YEAR                      | L425012C00    | Cdn Club 50th An             |
|                         |                           |            |                          | 0708            | 2007/2008 A             | YEAR           | YEAR                      | L425026C00    | A & S Freedman I             |
|                         |                           |            |                          | 0708            | 2007/2008 A             | YEAR           | YEAR                      | L425026C00    | A & S Freedman f             |
|                         |                           |            |                          | 0708            | 2007/2008 A             | YEAR           | YEAR                      | L425063C00    | John H MacLaren              |
|                         |                           |            |                          | 0708            | 2007/2008 A             | YEAR           | YEAR                      | L425063C00    | John H MacLaren              |
|                         |                           |            |                          | 0708            | 2007/2008 A             | YEAR           | YEAR                      | X_INCRLOAN    | Generic In-Cours             |
|                         |                           |            |                          |                 |                         |                | ]]                        |               |                              |
| ]                       |                           |            |                          |                 |                         |                | <u> </u>                  | ]]            |                              |
|                         |                           |            |                          |                 |                         |                | ]                         | ]             |                              |
|                         |                           |            |                          |                 |                         |                | <u></u>                   |               |                              |
|                         |                           |            |                          |                 |                         |                |                           |               |                              |
|                         |                           |            |                          |                 |                         |                | <u></u>                   | <u></u>       |                              |
|                         |                           |            |                          |                 |                         |                | <u></u>                   | <u></u>       |                              |
|                         |                           |            |                          |                 |                         |                |                           |               |                              |
|                         |                           |            |                          |                 |                         |                | <u></u>                   |               |                              |
|                         |                           |            |                          |                 |                         |                | ļ                         | ļ             |                              |
|                         |                           |            |                          |                 |                         |                | <u></u>                   | <u> </u>      |                              |
|                         |                           |            |                          |                 |                         |                |                           |               |                              |
|                         |                           |            |                          |                 |                         | <b>(4)</b> 32. |                           | ]             | Þ                            |

# Minerva WEB PAGES

|   | Use This Minerva path                                                                                                    | To do this                                                                                                    |
|---|----------------------------------------------------------------------------------------------------|----------------------------------------------------------------------------------------------------|
|   |                                                                                                    |                                                                                                    |
| 1 | SR Admin=> Financial Administration Menu=><br>Application Summary=> <b>Financial Aid Applications</b><br><b>Summary</b> (RWAAPHI)                                                                             | View all the <i>need based</i> awards a student<br>applied to. You will <i>not see</i> any merit based<br>awards or awards created in BSAC without<br>an application. You will see status of<br>application. Expand '+' for detail                                                                                               |
| 2 | SR Admin=> Financial Administration Menu=><br>Application Summary=> Financial Aid Applications<br>Summary: <b>Awards Summary box</b> at bottom of page<br>=> <b>View Awards</b> (RWAAWRD)                     | View all awards a student received<br>including scholarships, loans and awards<br>not resulting from an application. You will<br>see status including whether award was<br>disbursed and whether or not 'to loan'.                                                                                                    |
| 3 | SR Admin=> Financial Administration Menu=><br>Application Summary=> Financial Aid Applications<br>Summary: Loan Summary box at bottom of page =><br>Detailed Loan Information – All Loan(s) (RWALOAN)         | View information about all loans at a high<br>level. They are split out by <b>Outstanding</b><br><b>Ioans</b> versus <b>Paid Ioans</b>                                                                                                    |
| 4 | SR Admin=> Financial Administration Menu=><br>Application Summary=> Financial Aid Applications<br>Summary: <b>Award Summary box</b> at bottom of page)=><br>View Awards => <b>click on a particular award</b> | View more details about an award or loan,<br>e.g. how it was disbursed and which loan it<br>paid. Also you can see how much is owing,<br>interest rate, etc, if it is a loan. <b>Note:</b> This<br>screen shows you the <b>BSAC Aid fund</b><br><b>code/seqno</b> with which you can reference<br>the award in BSAC (BANNER INB) |
| 5 | SR Admin=> Financial Administration Menu=><br>Application Summary=> Financial Aid Applications<br>Summary: <b>Award Summary box</b> => click on the<br>award=> if loan, choose <b>View Loan box</b>           | View even more details about a loan, e.g.<br>due date, signature date, interest paid<br>You can see transactions pertaining to loan<br>payments if there are any.                                                                                                    |
| 6 | SR Admin=> Financial Administration Menu=> Award<br>Summary ( RWAAWRD)                                                                                                    | Same screen as 2, without going through application summary.                                                                                                    |

Financial Aid Applications Summary:

SR Admin=> Financial Administration Menu=> Application Summary=> Financial Aid Applications Summary

| 🗲 Bac                           | - 🕑 - 💌                                                          | 💈 🎲 🎾 Search                  | 🏑 Favorites 🔾                   | 🗐 🎑 • 🍣 I                                                       | 2 🖌 🗾                                      | 💯 🔝 🦝                                                                                                    |        |
|---------------------------------|------------------------------------------------------------------|-------------------------------|---------------------------------|-----------------------------------------------------------------|--------------------------------------------|----------------------------------------------------------------------------------------------------|--------|
| dress                           | https://ceres.co                                                 | .mcgill.ca:4475/dev5/bzkkawro | d.P_Display_View                |                                                                 |                                            |                                                                                                    | 💌 🔁 Go |
| oogl                            | G                                                                | 🔽 Go 🚸 🧭 🧳                    | 🔊 👫 👻 🕄                         | 300kmarks 👻 🔯 31 bl                                             | ocked 😽 Ch                                 | neck 🔻 🔨 AutoLink 👻 📔 AutoFill 📄 Send to👻 🌽                                                                                                    | 🔘 Sett |
| Stude<br>Last<br>First<br>Offic | ancial A<br>Int ID:<br>Name:<br>/Residency: S<br>ixpand All Deta |                               | ns Sumr                         | mary                                                            |                                            | *                                                                                                    |        |
| 200                             | 8-09 Aca                                                         | demic Year                    | Status                          | Status                                                          | Amount                                     | Comments                                                                                                    |        |
|                                 | Sabinited                                                        | Type                          | Status                          | Changed                                                         | Approved                                   | comments                                                                                                    |        |
| +                               | May 05, 2008                                                     | Mobility Awards               | Assessed                        | Jun 25, 2008                                                    | \$6,000.00                                 | award to be disbursed July 27th for fall term and November 15 for<br>winter term into tuition fee account; verify with SESA agreement re<br>refund if necessary. |        |
| 200<br>+                        | 7-08 ACa<br>Submitted<br>May 08, 2008<br>May 08, 2008            | Type                          | Status<br>Cancelled<br>Assessed | Status<br>Changed           May 08, 2008           May 08, 2008 | Amount<br>Approved<br>\$0.00<br>\$2,000.00 | Comments<br>Duplicate.<br>Loan to cheque due August 31, 2008.                                                                                                    |        |
| +                               | Aug 02, 2007                                                     | McGill Loan Extension         | Assessed                        | Aug 07, 2007                                                    | \$4,000.00                                 | Loan extended to Aug. 31, 2008. Contact Cashier's Office after Aug.<br>15 to sign new loan contract.                                                             |        |
| +                               | Aug 02, 2007                                                     | In-Course Financial Aid       | Assessed                        | Aug 14, 2007                                                    | \$5,000.00                                 | N/A                                                                                                    |        |
| 200                             | 6-07 Aca                                                         | demic Year                    |                                 |                                                                 |                                            |                                                                                                    |        |
|                                 | Submitted                                                        | Туре                          | Status                          | Status                                                          | Amount                                     | Comments                                                                                                    |        |
|                                 | Apr 10, 2007                                                     | In-Course Financial Aid       | Processed                       | Apr 23, 2007                                                    | Approved<br>\$0.00                         | Loan (due August 31, 2007) to cheque                                                                                                    |        |
|                                 | Apr 10, 2007                                                     | Work Study                    | Assessed                        | Apr 20, 2007                                                    | \$0.00                                     | View Results                                                                                                    |        |
| <u>√iev</u>                     | current Fin                                                      | ancial Aid Profile            |                                 | 1.0.2072007                                                     | çoloc                                      |                                                                                                    |        |
| I                               | lew Search by                                                    | ID Create A                   | Application                     | Update P                                                        | rofile                                     | Awards Summary Loans Summary Back to menu                                                                                                    | ]      |
| RELE/                           | SE: 1.22<br>NAME: RWAAI                                          | PHI                           |                                 |                                                                 |                                            |                                                                                                    |        |

# View Award(s)

SR Admin=> Financial Administration Menu=> Application Summary=> Financial Aid Applications Summary: **Awards Summary box** at bottom of page => **View Award(s)** 

| A CARL CARL AND A CARL AND A CARL AND A CARL AND A CARL AND A CARL AND A CARL AND A CARL AND A CARL AND A CARL                          |                                          |                                                                                                    | (M) (L                                                                                                    | <i>४</i> । २ <sup>-</sup> ७५५                                                                                                    | <u>ki (Radi )</u>                                                                       |                                                                                                    |
|----------------------------------------------------------------------------------------------------|------------------------------------------|----------------------------------------------------------------------------------------------------|----------------------------------------------------------------------------------------------------|----------------------------------------------------------------------------------------------------|-----------------------------------------------------------------------------------------|----------------------------------------------------------------------------------------------------|
| AIN Web Personal Stude<br>ENU Tailor                                                                                                    | ent Faculty Adv                          | visor Employee                                                                                                    | Applicant Financial<br>Aid                                                                                                    | Finance HR SR<br>Admin Ad                                                                                                    | Reports AR<br>min Admin                                                                 | ICS Mercury Security UPO Gue<br>Admin                                                                                                    |
|                                                                                                    |                                          |                                                                                                    |                                                                                                    |                                                                                                    |                                                                                         | HELP EX                                                                                                    |
| iew Award(s)                                                                                                    |                                          |                                                                                                    |                                                                                                    |                                                                                                    |                                                                                         |                                                                                                    |
|                                                                                                    |                                          |                                                                                                    |                                                                                                    |                                                                                                    |                                                                                         |                                                                                                    |
|                                                                                                    |                                          |                                                                                                    |                                                                                                    |                                                                                                    |                                                                                         |                                                                                                    |
|                                                                                                    |                                          |                                                                                                    |                                                                                                    |                                                                                                    |                                                                                         |                                                                                                    |
|                                                                                                    |                                          |                                                                                                    |                                                                                                    |                                                                                                    |                                                                                         |                                                                                                    |
| ident ID:                                                                                                    |                                          |                                                                                                    |                                                                                                    |                                                                                                    |                                                                                         |                                                                                                    |
| st Name:                                                                                                    |                                          |                                                                                                    |                                                                                                    |                                                                                                    |                                                                                         |                                                                                                    |
| st Name:                                                                                                    |                                          |                                                                                                    |                                                                                                    |                                                                                                    |                                                                                         |                                                                                                    |
| A Humer                                                                                                    |                                          |                                                                                                    |                                                                                                    |                                                                                                    |                                                                                         |                                                                                                    |
|                                                                                                    |                                          |                                                                                                    |                                                                                                    |                                                                                                    |                                                                                         |                                                                                                    |
| 08/2009 Aid year (T                                                                                                    | erms 20080                               | 09, 200901,                                                                                                    | 200905)                                                                                                    |                                                                                                    |                                                                                         |                                                                                                    |
| Aid Type                                                                                                    |                                          | Amount                                                                                                    | Status                                                                                                    | Status Date                                                                                                    | To Loan(s)?                                                                             | App. Ref.                                                                                                    |
| 1                                                                                                    |                                          |                                                                                                    |                                                                                                    |                                                                                                    |                                                                                         |                                                                                                    |
| avel Bursary                                                                                                    |                                          | \$6,000.0                                                                                                    | 00 Disbursed                                                                                                    | Jun 26, 2008                                                                                                    | No                                                                                      | Mobility Awards (200809) #1                                                                                                    |
| avel Bursary                                                                                                    |                                          | \$6,000.0                                                                                                    | 00 Disbursed                                                                                                    | Jun 26, 2008                                                                                                    | No                                                                                      | Mobility Awards (200809) #1                                                                                                    |
| avel Bursary                                                                                                    |                                          | \$6,000.(                                                                                                    | 00 Disbursed                                                                                                    | Jun 26, 2008                                                                                                    | No                                                                                      | <u>Mobility Awards (200809) #1</u>                                                                                                    |
| ovel Bursary<br>007/2008 Aid year (T                                                                                                    | erms 20070                               | \$6,000.0<br><b>09, 200801,</b>                                                                                                    | 200805)                                                                                                    | Jun 26, 2008                                                                                                    | No                                                                                      | <u>Mobility Awards (200809) #1</u>                                                                                                    |
| 007/2008 Aid year (T<br>Aid Type                                                                                                    | erms 2007(                               | \$6,000.0<br>D9, 200801,<br>Amount                                                                                                    | 200805)<br>Status                                                                                                    | Jun 26, 2008<br>Status Date                                                                                                    | No<br>To Loan(s)?                                                                       | Mobility Awards (200809) #1 App. Ref.                                                                                                    |
| 007/2008 Aid year (T<br>Aid Type                                                                                                    | erms 20070                               | \$6,000.0<br>D9, 200801,<br>Amount<br>\$3,000.0                                                                                                    | 200805)<br>Status<br>00 Disbursed                                                                                                    | Jun 26, 2008<br>Status Date<br>Sep 03, 2008                                                                                                    | No<br><b>To Loan(s)?</b><br>Partial                                                     | <u>Mobility Awards (200809) #1</u><br><b>App. Ref.</b><br>McGill Loan Extension (200709) #1                                                                                                    |
| <b>007/2008 Aid year (T</b><br>Aid Type<br>an                                                                                           | erms 20070                               | \$6,000.0<br><b>D9, 200801,</b><br>Amount<br>\$3,000.0<br>\$2,000.0                                                                                                    | 200805)<br>Status<br>00 Disbursed<br>00 Disbursed                                                                                                    | Jun 26, 2008<br>Status Date<br>Sep 03, 2008<br>May 08, 2008                                                                                                    | No<br><b>To Loan(s)?</b><br>Partial<br>No                                               | Mobility Awards (200809) #1<br>App. Ref.<br>McGill Loan Extension (200709) #1<br>In-Course Financial Aid (200805) #                                                                                                    |
| vel Bursary<br>007/2008 Aid year (T<br>Aid Type<br>an<br>Sary                                                                           | erms 20070                               | \$6,000.0<br><b>D9, 200801,</b><br>Amount<br>\$3,000.0<br>\$5,000.0                                                                                                    | 200805)<br>Status<br>00 Disbursed<br>00 Disbursed<br>00 Disbursed                                                                                                    | Jun 26, 2008 Status Date Sep 03, 2008 May 08, 2008 Aug 15, 2007                                                                                                    | No<br>To Loan(s)?<br>Partial<br>No<br>No                                                | Mobility Awards (200809) #1<br>App. Ref.<br>McGill Loan Extension (200709) #1<br>In-Course Financial Aid (200805) #<br>In-Course Financial Aid (200709)                                                                                                 |
| wel Bursary<br>107/2008 Aid year (T<br>Aid Type<br>an<br>Sary<br>in                                                                     | ērms 2007(                               | \$6,000.0<br><b>D9, 200801,</b><br>Amount<br>\$3,000.0<br>\$2,000.0<br>\$5,000.0<br>\$1,000.0                                                                          | 200805)<br>Status<br>00 Disbursed<br>00 Disbursed<br>00 Disbursed<br>00 Disbursed                                                                                                    | Jun 26, 2008<br>Status Date<br>Sep 03, 2008<br>May 08, 2007<br>Aug 15, 2007<br>Aug 08, 2007                                                                                 | No<br>To Loan(s)?<br>Partial<br>No<br>No<br>Partial                                     | Mobility Awards (200809) #1<br>App. Ref.<br>McGill Loan Extension (200709) #1<br>In-Course Financial Aid (200805) #1<br>In-Course Financial Aid (200709) #1<br>McGill Loan Extension (200709) #1                                                        |
| INT A CONTRACT (T<br>Aid Type<br>an<br>ISary<br>an                                                                                      | erms 2007(                               | \$6,000.0<br><b>D9, 200801,</b><br>Amount<br>\$3,000.0<br>\$2,000.0<br>\$5,000.0<br>\$1,000.0                                                                          | 200805)<br>Status<br>00 Disbursed<br>00 Disbursed<br>00 Disbursed<br>00 Disbursed                                                                                                    | Jun 26, 2008<br>Status Date<br>Sep 03, 2008<br>May 08, 2008<br>Aug 15, 2007<br>Aug 08, 2007                                                                                 | No<br><b>To Loan(s)</b> ?<br>Partial<br>No<br>Partial                                   | Mobility Awards (200809) #1<br>App. Ref.<br>McGill Loan Extension (200709) #1<br>In-Course Financial Aid (200805) #1<br>In-Course Financial Aid (200709) #1<br>McGill Loan Extension (200709) #1                                                        |
| avel Bursary<br>DO7/2008 Aid year (T<br>Aid Type<br>an<br>rsary<br>an                                                                   | erms 2007(                               | \$6,000.0<br><b>D9, 200801,</b><br>Amount<br>\$3,000.<br>\$2,000.0<br>\$5,000.0<br>\$1,000.0                                                                           | 20 Disbursed<br>200805)<br>Status<br>00 Disbursed<br>00 Disbursed<br>00 Disbursed                                                                                                    | Jun 26, 2008<br>Status Date<br>Sep 03, 2008<br>May 08, 2008<br>Aug 05, 2007<br>Aug 08, 2007                                                                                 | No<br>To Loan(s)?<br>Partial<br>No<br>Partial                                           | Mobility Awards (200809) #1           App. Ref.           McGill Loan Extension (200709) #1           In-Course Financial Aid (200805) #1           In-Course Financial Aid (200709) #1           McGill Loan Extension (200709) #1                     |
| over Bursary<br>DO7/2008 Aid year (T<br>Aid Type<br>an<br>rsary                                                                         | erms 2007(<br>erms 20060                 | \$6,000.0<br><b>D9, 200801,</b><br>Amount<br>\$3,000.0<br>\$2,000.0<br>\$5,000.0<br>\$1,000.0<br><b>D9, 200701,</b>                                                    | 20 Disbursed<br>200805)<br>Status<br>20 Disbursed<br>20 Disbursed<br>20 Disbursed<br>200705)                                                                                                    | Jun 26, 2008<br>Status Date<br>Sep 03, 2008<br>May 08, 2008<br>Aug 15, 2007<br>Aug 08, 2007                                                                                 | No<br><b>To Loan(s)?</b><br>Partial<br>No<br>No<br>Partial                              | Mobility Awards (200809) #1<br>App. Ref.<br>McGill Loan Extension (200709) #1<br>In-Course Financial Aid (200805) #<br>In-Course Financial Aid (200709) #1<br>McGill Loan Extension (200709) #1                                                         |
| over Bursary<br>DO7/2008 Aid year (T<br>Aid Type<br>an<br>rsary<br>an<br>D06/2007 Aid year (T<br>Aid Type                               | ērms 20070                               | \$6,000.0<br><b>09, 200801,</b><br><b>Amount</b><br>\$3,000.<br>\$2,000.<br>\$1,000.0<br><b>09, 200701,</b><br><b>Amount</b>                                           | 20 Disbursed<br>200805)<br>Status<br>20 Disbursed<br>20 Disbursed<br>200705)<br>Status                                                                                                    | Jun 26, 2008<br>Status Date<br>Sep 03, 2008<br>Aug 05, 2007<br>Aug 08, 2007<br>Status Date                                                                                  | No<br>To Loan(s)?<br>Partial<br>No<br>Partial<br>To Loan(s)?                            | Mobility Awards (200809) ≠1<br>App. Ref.<br>McGill Loan Extension (200709) ≠1<br>In-Course Financial Aid (200805) ≠2<br>In-Course Financial Aid (200709) ≠1<br>McGill Loan Extension (200709) ≠1<br>App. Ref.                                           |
| over Bursary<br>DO7/2008 Aid year (T<br>Aid Type<br>an<br>DO6/2007 Aid year (T<br>Aid Type<br>an                                        | erms 20070<br>erms 20060                 | \$6,000.0<br><b>09, 200801,</b><br><b>Amount</b><br>\$3,000.0<br>\$2,000.0<br>\$1,000.0<br><b>09, 200701,</b><br><b>Amount</b><br>\$1,000.0                            | 20 Disbursed<br>200805)<br>Status<br>20 Disbursed<br>20 Disbursed<br>20 Disbursed<br>200705)<br>Status<br>20 Disbursed                                                                                                    | Jun 26, 2008<br>Status Date<br>Sep 03, 2008<br>Aug 15, 2007<br>Aug 08, 2007<br>Status Date<br>Aor 23, 2007                                                                  | No<br>To Loan(s)?<br>Partial<br>No<br>Partial<br>To Loan(s)?<br>No                      | Mobility Awards (200809) #1<br>App. Ref.<br>McGill Loan Extension (200709) #1<br>In-Course Financial Aid (200805) #1<br>In-Course Financial Aid (200709) #1<br>McGill Loan Extension (200709) #1<br>App. Ref.                                           |
| DO7/2008 Aid year (T<br>Aid Type<br>an<br>an<br>rsary<br>an<br>DO6/2007 Aid year (T<br>Aid Type<br>an                                   | erms 20070<br>erms 20060                 | \$6,000.0<br><b>09, 200801,</b><br><b>Amount</b><br>\$3,000.0<br>\$5,000.0<br>\$1,000.0<br><b>09, 200701,</b><br><b>Amount</b><br>\$1,000.0                            | 20 Disbursed 200805) Status 20 Disbursed 20 Disbursed 20 Disbursed 20 Disbursed 200705) Status 20 Disbursed 20 Disbursed 2 | Jun 26, 2008           Status Date           Sep 03, 2008           May 08, 2008           Aug 15, 2007           Aug 08, 2008           Status Date           Apr 23, 2007 | No To Loan(s)? Partial No No Partial To Loan(s)? No No No No No No No No No No No No No | Mobility Awards (200809) #1           App. Ref.           McGill Loan Extension (200709) #1           In-Course Financial Aid (200805) #1           McGill Loan Extension (200709) #1           App. Ref.                                               |
| aver Bursarv<br>DO7/2008 Aid year (T<br>Aid Type<br>an<br>TSarv<br>an<br>DO6/2007 Aid year (T<br>Aid Type<br>an                         | 'erms 2007(<br>'erms 2006(               | \$6,000.0<br><b>09, 200801,</b><br><b>Amount</b><br>\$3,000.0<br>\$5,000.0<br>\$1,000.0<br><b>09, 200701,</b><br><b>Amount</b><br>\$1,000.0                            | 200 Disbursed<br>200805)<br>Status<br>200 Disbursed<br>200 Disbursed<br>200705)<br>Status<br>200 Disbursed<br>200705)                                                                                                    | Jun 26, 2008<br>Status Date<br>Sep 03, 2008<br>May 08, 2008<br>Aug 15, 2007<br>Aug 08, 2007<br>Status Date<br>Apr 23, 2007                                                  | No<br>To Loan(s)?<br>Partial<br>No<br>Partial<br>To Loan(s)?<br>No                      | Mobility Awards (200809) #1<br>App. Ref.<br>McGill Loan Extension (200709) #1<br>In-Course Financial Aid (200805) #1<br>In-Course Financial Aid (200709) #1<br>McGill Loan Extension (200709) #1<br>App. Ref.                                           |
| DO7/2008 Aid year (T<br>Aid Type<br>an<br>rsary<br>an<br>DO6/2007 Aid year (T<br>Aid Type<br>an<br>Create Award New Sear                | Ferms 2007(<br>Ferms 2006(               | \$6,000.0<br><b>09, 200801,</b><br><b>Amount</b><br>\$3,000.0<br>\$5,000.0<br>\$1,000.0<br><b>09, 200701,</b><br><b>Amount</b><br>\$1,000.0<br><b>Applications Sum</b> | 20 Disbursed 200805) Status 00 Disbursed 00 Disbursed 00 Disbursed 200705) Status 00 Disbursed mary Back to r                                                                                                    | Jun 26, 2008<br>Status Date<br>Sep 03, 2008<br>May 08, 2008<br>Aug 15, 2007<br>Aug 08, 2007<br>Status Date<br>Apr 23, 2007<br>menu                                          | No To Loan(s)? Partial No No Partial To Loan(s)? No                                     | Mobility Awards (200809) #1           App. Ref.           McGill Loan Extension (200709) #1           In-Course Financial Aid (200805) #1           In-Course Financial Aid (200709) #1           McGill Loan Extension (200709) #1           App. Ref. |
| DO7/2008 Aid year (T<br>Aid Type<br>an<br>an<br>DO6/2007 Aid year (T<br>Aid Type<br>an<br>Create Award New Sear                         | Terms 2007(<br>Terms 2006(               | \$6,000.0<br><b>09, 200801,</b><br><b>Amount</b><br>\$3,000.0<br>\$1,000.0<br><b>09, 200701,</b><br><b>Amount</b><br>\$1,000.0<br><b>Applications Sum</b>              | 200 Disbursed       200805)       Status       00 Disbursed       00 Disbursed       00 Disbursed       200705)       Status       00 Disbursed       mary                                                                                                    | Jun 26, 2008<br>Status Date<br>Sep 03, 2008<br>Aug 05, 2007<br>Aug 08, 2007<br>Status Date<br>Apr 23, 2007<br>menu                                                          | No To Loan(s)? Partial No Partial To Loan(s)? No No                                     | Mobility Awards (200809) #1<br>App. Ref.<br>McGill Loan Extension (200709) #1<br>In-Course Financial Aid (200805) #<br>In-Course Financial Aid (200709) #1<br>McGill Loan Extension (200709) #1<br>App. Ref.                                            |
| Ver Eursary<br>007/2008 Aid year (T<br>Aid Type<br>an<br>rsary<br>an<br>006/2007 Aid year (T<br>Aid Type<br>an<br>Create Award New Sear | Terms 2007(<br>Terms 2006(<br>Tech By ID | \$6,000.0<br><b>09, 200801,</b><br><b>Amount</b><br>\$3,000.0<br>\$2,000.0<br>\$1,000.0<br><b>09, 200701,</b><br><b>Amount</b><br>\$1,000.0<br>Applications Sum        | 200 Disbursed       200805)       Status       300 Disbursed       300 Disbursed                                                                                                    | Jun 26, 2008 Status Date Sep 03, 2008 May 08, 2008 Aug 15, 2007 Aug 08, 2007 Status Date Apr 23, 2007 menu                                                                  | No To Loan(s)? Partial No Partial To Loan(s)? No                                        | Mobility Awards (200809) #1<br>App. Ref.<br>McGill Loan Extension (200709) #1<br>In-Course Financial Aid (200805) #<br>In-Course Financial Aid (200709) #1<br>McGill Loan Extension (200709) #1<br>App. Ref.                                            |

# **Detailed Loan Information – All loans**

SR Admin=> Financial Administration Menu=> Application Summary=> Financial Aid Applications Summary: Loan Summary box at bottom of page => Detailed Loan Information – All Loan(s)

| MAIN<br>MENU       Web<br>Tailor       Personal       Student       Faculty       Advisor       Employee       Applicant       Finance       HR       SR       Reports       AR       ICS       Mercury       Security       UPO       Gue         HELP       EX         Detailed Loan Information - All Loans         General Comments       Show         Nudent ID:<br>irst Name:         General Comments       Show         DutStanding Loans         Totats:       Show         Show         Due Date       Orig. Amount       Rate       Last Activity       Unpaid Principal       Unpaid Interest       Balance Owing         Stortract #       Due Date       Orig. Amount       Rate       Last Activity       Unpaid Principal       Unpaid Interest       Balance Owing         Sontract #       Due Date       Orig. Amount       Rate       Last Activity       Unpaid Principal       Unpaid Interest       Balance Owing         Sontract #       Due Date       Orig. Amount       Rate       Last Activity       Unpaid Principal       Unpaid Interest       Balance Owing         Sontract #       Due Date       Orig. Amou                                                                                                    | the second second second second                                                                                                    |                                                                                                    |                                                                                               |                                                                                                    |                                                                                                    |                                                                                                    |                                                                                                    |                                                                                                    |                      |                  |      |
|----------------------------------------------------------------------------------------------------|----------------------------------------------------------------------------------------------------|----------------------------------------------------------------------------------------------------|-----------------------------------------------------------------------------------------------|----------------------------------------------------------------------------------------------------|----------------------------------------------------------------------------------------------------|----------------------------------------------------------------------------------------------------|----------------------------------------------------------------------------------------------------|----------------------------------------------------------------------------------------------------|----------------------|------------------|------|
| HELP EX           Detailed Loan Information - All Loans                                                                                                    | MAIN Web<br>MENU Tailor                                                                                                    | Personal Studen                                                                                                    | t Faculty Advi                                                                                | sor Employe                                                                                             | e Applicant Financ                                                                                                    | cial Finance HR<br>Admi                                                                                         | SR Report<br>n Admin                                                                                                    | s AR ICS<br>Admin                                                                                                    | Mercury Se<br>Ad     | curity UP<br>min | OG   |
| Declared Loans Information - All Loans           uudent ID:<br>sst Name:<br>rst Name:<br>mitract #         General Comments Show           utstanding Loans           ontract #         Due Date         Orig. Amount         Rate         Last Activity         Unpaid Interest         Balance Owing           5022989920080501         Aug 31, 2009         \$2,000.00         \$5.70         \$2,000.70         \$2,000.70         \$2,000.70         \$2,000.70         \$2,000.70         \$2,000.70         \$2,000.70         \$2,000.70         \$2,000.70         \$2,000.70         \$2,000.70         \$2,000.70         \$2,000.70         \$2,000.70         \$2,000.70         \$2,000.70         \$2,000.70         \$2,000.70         \$2,000.70         \$2,000.70         \$2,000.70         \$2,000.70         \$2,000.70         \$2,000.70         \$2,000.70         \$2,000.70         \$2,000.70         \$2,000.70         \$2,000.70         \$2,000.70         \$2,000         \$2,000         \$2,000         \$2,000         \$2,000         \$2,000         \$2,000         \$2,000         \$2,000         \$2,000         \$2,000         \$2,000         \$2,000         \$2,000         \$2,000         \$2,000         \$2,000         \$2,000         \$2,000         \$2,000         \$2,000                                                                                                    | ) otailed L                                                                                                    | oon Inform                                                                                                    | notion A                                                                                      | Loone                                                                                                   |                                                                                                    |                                                                                                    |                                                                                                    |                                                                                                    |                      | н                | LP I |
| General Comments         Show           General Comments         Show           St Name:           St Name:           St Name:           General Comments         Show           Mutstanding Loans           mtract #         Due Date         Orig. Amount         Rate         Last Activity         Unpaid Principal         Unpaid Interest         Balance Owing           222899920         Aug 31, 2009         \$2,000.00         \$5.70         \$2,005.70         \$2,000.00         \$5.70         \$2,005.70           32289920         Aug 31, 2009         \$3,000.00         6.50 %         Sep 03, 2008         \$3,000.00         \$5.70         \$5,005.70           Totals:         \$5,000.00         \$5.70         \$5,005.70           Notals:         \$5,000.00         \$5,005.70           State Activity         Unpaid Principal         Unpaid Interest         Balance Owing           00015524         Aug 31, 2007         \$1,000.00         \$2,5 %         Aug 20, 2007         \$0.00         \$0.00         \$0.00         \$0.00         \$0.00 <t< td=""><td></td><td></td><td></td><td>LUans</td><td></td><td></td><td></td><td></td><td></td><td></td><td></td></t<>                                                                                                    |                                                                                                    |                                                                                                    |                                                                                               | LUans                                                                                                   |                                                                                                    |                                                                                                    |                                                                                                    |                                                                                                    |                      |                  |      |
| dudent ID:<br>st Name:         General Comments       Show         St Name:         Utstanding Loans         Intract # Due Date       Orig. Amount       Rate       Last Activity       Unpaid Principal       Unpaid Interest       Balance Owing         02/289992008/0501       Aug 31, 2008       \$2,000.00       6.50 %       May 13, 2008       \$2,000.00       \$5.70       \$2,000.70         822989902       Aug 31, 2009       \$3,000.00       6.50 %       May 13, 2008       \$3,000.00       \$5.70       \$5,005.70         Totals:       \$5,000.00       \$5.70       \$5,000.70         Sid Loans         Intract #       Due Date       Orig. Amount       Rate       Last Activity       Unpaid Principal       Unpaid Interest       Balance Owing         00015524       Aug 31, 2007       \$1,000.00       6.25 %       Aug 20, 2007       \$0.00       \$0.00       \$0.00       \$0.00       \$0.00       \$0.00       \$0.00       \$0.00       \$0.00       \$0.00       \$0.00       \$0.00       \$0.00       \$0.00       \$0.00       \$0.00       \$0.00       \$0.00       \$0.                                                                                                    |                                                                                                    |                                                                                                    |                                                                                               |                                                                                                    |                                                                                                    |                                                                                                    |                                                                                                    |                                                                                                    |                      |                  |      |
| General Comments         Show           General Comments         Show           utstanding Loans           ontract # Due Date         Orig. Amount         Rate         Last Activity         Unpaid Principal         Unpaid Interest         Balance Owing           50222869200.06501         Aug 31, 2009         \$2,000.00         6.50 %         May 13, 2008         \$2,000.00         \$5.70         \$2,005.70           822289202         Aug 31, 2009         \$2,000.00         6.50 %         Sep 03, 2008         \$3,000.00         \$5.70         \$2,005.70           822989202         Aug 31, 2009         \$2,000.00         6.50 %         Sep 03, 2008         \$5,000.00         \$5.70         \$5,005.70           Totals:         \$5,000.00         \$5.70         \$5,005.70           mtract #         Due Date         Orig. Amount         Rate         Last Activity         Unpaid Principal         Unpaid Interest         Balance Owing           100015624         Aug 31, 2007         \$1,000.00         6.50 %         Sep 03, 2008         \$0.00         \$0.00         \$0.00           Totals:         \$0.00         \$0.00         \$0.00         \$                                                                                                    |                                                                                                    |                                                                                                    |                                                                                               |                                                                                                    |                                                                                                    |                                                                                                    |                                                                                                    |                                                                                                    |                      |                  |      |
| General Comments         Show           utstanding Loans           ontract # Due Date         Orig. Amount         Rate         Last Activity         Unpaid Principal         Unpaid Interest         Balance Owing           202298992008501         Aug 31, 2009         \$3,000.00         6.50 %         May 13, 2008         \$2,000.00         \$5.70         \$2,005.70           2022989902         Aug 31, 2009         \$3,000.00         6.50 %         Sep 03, 2008         \$3,000.00         \$5.70         \$3,000.00           2022989902         Aug 31, 2009         \$3,000.00         6.50 %         Sep 03, 2008         \$5,000.00         \$5.70         \$5,005.70           aid Loans           Intract #         Due Date         Orig. Amount         Rate         Last Activity         Unpaid Principal         Unpaid Interest         Balance Owing           200015624         Aug 31, 2007         \$1,000.00         6.50 %         Sep 03, 2008         \$0.00         \$0.00         \$0.00           2022889920070901         Aug 31, 2008         \$1,000.00         Sep 03, 2008         \$0.00         \$0.00         \$0.00                                                                                                    | udent ID:<br>ast Name:                                                                                                    |                                                                                                    |                                                                                               |                                                                                                    |                                                                                                    |                                                                                                    |                                                                                                    |                                                                                                    |                      |                  |      |
| General Comments Show           Putstanding Loans         Orig. Amount         Rate         Last Activity         Unpaid Principal         Unpaid Interest         Balance Owing           6022989920080501 Aug 31, 2009         \$3,000.00 6.50 %         May 13, 2008         \$2,000.00         \$5.70         \$2,005.70           8022989902         Aug 31, 2009         \$3,000.00 6.50 %         May 13, 2008         \$2,000.00         \$5.70         \$2,005.70           8022989902         Aug 31, 2009         \$3,000.00 6.50 %         Sep 03,2008         \$5,000.00         \$5.70         \$5,005.70           Structure           Totals:           Structure           Structure           Orig. Amount         Rate         Last Activity         Unpaid Principal         Unpaid Interest         Balance Owing           Orig. Amount         Rate         Last Activity         Unpaid Principal         Unpaid Interest         Balance Owing           000015524         Aug 31, 2007         \$1,000.00         6.50 %         Sep 03, 2008         \$0.00         \$0.00         \$0.00           022889920070901         Aug 31, 2008         \$1,000.00         6.50 %         Sep 03, 2008         \$0.00         \$0.00         \$0.00<                                                                                                    | rst Name:                                                                                                    |                                                                                                    |                                                                                               |                                                                                                    |                                                                                                    |                                                                                                    |                                                                                                    |                                                                                                    |                      |                  |      |
| Outstanding Loans           ontract #         Due Date         Orig. Amount         Rate         Last Activity         Unpaid Principal         Unpaid Interest         Balance Owing           5022989920030501 Aug 31, 2008         \$2,000.00         6.50 %         May 13, 2008         \$2,000.00         \$5.70         \$2,005.70           822989902         Aug 31, 2009         \$3,000.00         6.50 %         May 13, 2008         \$2,000.00         \$5.70         \$2,005.70           822989902         Aug 31, 2009         \$3,000.00         6.50 %         Sep 03.208         \$3,000.00         \$5.70         \$5,005.70           Totals:           Spontact #           Due Date         Orig. Amount         Rate         Last Activity         Unpaid Principal         Unpaid Interest         Balance Owing           000015524         Aug 31, 2007         \$1,000.00         6.50 %         Sep 03, 2008         \$0.00         \$0.00           6022889920070901         Aug 31, 2008         \$1,000.00         6.50 %         Sep 03, 2008         \$0.00         \$0.00           Totals:         \$0.00         \$0.00         \$0.00         \$0.00                                                                                                    |                                                                                                    |                                                                                                    |                                                                                               |                                                                                                    |                                                                                                    |                                                                                                    |                                                                                                    |                                                                                                    |                      |                  |      |
| Putstanding Loans           jointract #         Due Date         Orig. Amount         Rate         Last Activity         Unpaid Principal         Unpaid Interest         Balance Owing           5022989920080501         Aug 31, 2009         \$2,000.00         6.50 %         May 13, 2008         \$2,000.00         \$5.70         \$2,005.70           982298902         Aug 31, 2009         \$5.00         \$600         \$5,000.00         \$5.70         \$2,005.70           982298902         Aug 31, 2009         \$5.00         \$5.000.00         \$5.70         \$5,000.570           982298902         Aug 31, 2009         \$5.70         \$5,000.00         \$5.70         \$5,000.570           98229802         Aug 31, 2009         Signolouide         Sep 03.2018         \$5,000.00         \$5.70         \$5,005.70           900015624         Aug 31, 2007         \$1,000.00         6.25 %         Aug 20, 2007         \$0.00         \$0.00         \$0.00           902288920070901         Aug 31, 2008         \$1,000.00         6.50 %         Sep 03, 2008         \$0.00         \$0.00         \$0.00           902288920070901         Aug 31, 2008         \$1,000.00         \$5.90 \$50         \$0.00         \$0.00         \$0.00                                                                                                    |                                                                                                    |                                                                                                    |                                                                                               | Cene                                                                                                    | ral Comments Show                                                                                                    |                                                                                                    |                                                                                                    |                                                                                                    |                      |                  |      |
| Ontract #         Due Date         Orig. Amount         Rate         Last Activity         Unpaid Principal         Unpaid Interest         Balance Owing           6022289920080501         Aug 31, 2009         \$2,000.00         6.55 %         May 13, 2008         \$2,000.00         \$5.70         \$2,005.70           0822989902         Aug 31, 2009         \$3,000.00         6.55 %         Sep 0.3,008         \$2,000.00         \$5.70         \$5,005.70           082298902         Aug 31, 2009         \$3,000.00         6.55 %         Sep 0.3,008         \$5,000.00         \$5.70         \$5,005.70           atid Loans         Totals:         \$5,000.00         \$5.70         \$5,005.70         \$5,000.570           ontract #         Due Date         Orig. Amount         Rate         Last Activity         Unpaid Principal         Unpaid Interest         Balance Owing           000015624         Aug 31, 2007         \$1,000.00         6.25 %         Aug 20, 2007         \$0.00         \$0.00         \$0.00           6022889920070901         Aug 31, 2008         \$1,000.00         Sep 0.3, 2008         \$0.00         \$0.00         \$0.00                                                                                                    |                                                                                                    |                                                                                                    |                                                                                               | Gene                                                                                                    | ral Comments Show                                                                                                    |                                                                                                    |                                                                                                    |                                                                                                    |                      |                  |      |
| 6022989920080501         Aug 31, 2008         \$2,000.00         \$5,00         \$5,70         \$2,005.70           0822989902         Aug 31, 2009         \$3,000.00         Sep 03, 2008         \$3,000.00         \$0.00         \$3,000.00           Totals:         \$5,000.00         \$5,70         \$2,005.70           aid Loans           Totals:         \$5,000.00         \$5,70         \$5,005.70           aid Loans           aid Loans           000015624         Aug 31, 2007         \$1,000.00         6.25 %         Aug 20, 2007         \$0.00         \$0.00         \$0.00           6022989920070901         Aug 31, 2008         \$1,000.00         6.50 %         Sep 03, 2008         \$0.00         \$0.00         \$0.00                                                                                                    | outstanding                                                                                                    | Loans                                                                                                    |                                                                                               | Gene                                                                                                    | ral Comments Show                                                                                                    |                                                                                                    |                                                                                                    |                                                                                                    |                      |                  |      |
| Due Date         Orig. Amount         Rate         Last Activity         Unpaid Principal         Unpaid Interest         Balance Owing           000022989920070901         Aug 31, 2009         \$1,000.00 6.50 %         Sep 03, 2008         \$0.00         \$0.00         \$3,000.00         \$3,000.00           Totals:         \$5,000.00         \$5.70         \$5,005.70           Source of the second of the second of the sec | )utstanding                                                                                                    | <b>Loans</b><br>Due Date                                                                                                    | Orig. Amount                                                                                  | Gene                                                                                                    | ral Comments Show                                                                                                    | Unpaid Principal                                                                                                | Unpaid Interest                                                                                                    | Balance Owing                                                                                                    |                      |                  |      |
| Totals:         \$5,00.00         \$5.70         \$5,005.70           Vaid Loans         Lost Activity         Unpaid Principal         Unpaid Interest         Balance Owing           000015524         Aug 31, 2007         \$1,000.00 6.25 %         Aug 20, 2007         \$0.00         \$0.00         \$0.00           6022989920070901 Aug 31, 2008         \$1,000.00 6.50 %         Sep 03, 2008         \$0.00         \$0.00         \$0.00           Totals:         \$0.00         \$0.00         \$0.00                                                                                                    | )utstanding<br>Contract #<br>260229899200805                                                                                        | <b>Loans</b><br>Due Date<br>i01 Aug 31, 2008                                                                                                    | Orig. Amount<br>\$2,000                                                                       | Gener<br>Rate<br>0.00 6.50 %                                                                            | Last Activity<br>May 13, 2008                                                                                                    | Unpaid Principal<br>\$2,000.0                                                                                   | Unpaid Interest<br>0 \$5.70                                                                                                    | Balance Owing<br>) \$2,005.7                                                                                                    | 70                   |                  |      |
| Due Date         Orig. Amount         Rate         Last Activity         Unpaid Principal         Unpaid Interest         Balance Owing           1000015624         Aug 31, 2007         \$1,000.00 6.25 %         Aug 20, 2007         \$0.00         \$0.00         \$0.00           16022989920070901         Aug 31, 2008         \$1,000.00 6.50 %         Sep 03, 2008         \$0.00         \$0.00         \$0.00           Totals:         \$0.00         \$0.00         \$0.00         \$0.00         \$0.00                                                                                                    | )utstanding<br>Contract #<br>260229899200805<br>20822989902                                                                         | <b>Loans</b><br>Due Date<br>301 Aug 31, 2008<br>Aug 31, 2009                                                                                                    | Orig. Amount<br>\$2,000<br>\$3,000                                                            | Gener<br>Rate<br>0.00 6.50 %<br>0.00 6.50 %                                                             | Last Activity<br>May 13, 2008<br>Sep 03, 2008                                                                                     | Unpaid Principal<br>\$2,000.0<br>\$3,000.0                                                                      | Unpaid Interest<br>0 \$5.7(<br>0 \$0.00                                                                                                    | Balance Owing ) \$2,005.7 ) \$3,000.0                                                                                                    | 70                   |                  |      |
| Date         Orig. Amount         Rate         Last Activity         Unpaid Principal         Unpaid Interest         Balance Owing           000015624         Aug 31, 2007         \$1,000.00         6.25 %         Aug 20, 2007         \$0.00         \$0.00         \$0.00           6022989920070901         Aug 31, 2008         \$1,000.00         6.50 %         Sep 03, 2008         \$0.00         \$0.00         \$0.00           Totals:         \$0.00         \$0.00         \$0.00                                                                                                    | )utstanding<br>ontract #<br>60229899200805<br>0822989902                                                                            | <b>J Loans</b><br>Due Date<br>301<br>Aug 31, 2008<br>Aug 31, 2009                                                                                                    | Orig. Amount<br>\$2,000<br>\$3,000                                                            | Gener<br>Rate<br>0.00 6.50 %<br>0.00 6.50 %                                                             | Last Activity<br>May 13, 2008<br>Sep 03, 2008<br>Totals:                                                                          | Unpaid Principal<br>\$2,000.0<br>\$3,000.0<br>\$5,000.0                                                         | Unpaid Interest<br>0 \$5.70<br>0 \$0.00<br>0 \$5.70                                                                                                    | Balance Owing<br>\$2,005.7<br>\$3,000.0<br>\$5,005.7                                                                                                    | 70<br>00<br>70       |                  |      |
| Ontract #         Due Date         Orig. Amount         Rate         Last Activity         Unpaid Principal         Unpaid Interest         Balance Owing           000015624         Aug 31, 2007         \$1,000.00 6.25 %         Aug 20, 2007         \$0.00         \$0.00         \$0.00           6022989920070901         Aug 31, 2008         \$1,000.00 6.50 %         Sep 03, 2008         \$0.00         \$0.00         \$0.00           Totals:         \$0.00         \$0.00         \$0.00                                                                                                    | Outstanding<br>iontract #<br>60229899200805<br>0822989902                                                                           | J Loans<br>Due Date<br>501 Aug 31, 2008<br>Aug 31, 2009                                                                                                    | Orig. Amount<br>\$2,000<br>\$3,000                                                            | Gener<br>Rate<br>0.00 6.50 %<br>0.00 6.50 %                                                             | Last Activity<br>May 13, 2008<br>Sep 03, 2008<br>Totals:                                                                          | Unpaid Principal<br>\$2,000.0<br>\$3,000.0<br>\$5,000.0                                                         | Unpaid Interest<br>0 \$5.70<br>0 \$5.00<br>0 \$5.70                                                                                                    | Balance Owing<br>) \$2,005,7<br>\$3,000.0<br>\$5,005.7                                                                                                    | 70<br>00<br>0        |                  |      |
| 000015624         Aug 31, 2007         \$1,000.00 6.25 %         Aug 20, 2007         \$0.00         \$0.00         \$0.00           6022989920070901         Aug 31, 2008         \$1,000.00 6.50 %         Sep 03, 2008         \$0.00         \$0.00         \$0.00           Totals:         \$0.00         \$0.00         \$0.00                                                                                                    | Outstanding<br>Contract #<br>60229899200805<br>0822989902<br>Vaid Loans                                                             | J Loans<br>Due Date<br>101<br>Aug 31, 2008<br>Aug 31, 2009                                                                                                    | Orig. Amount<br>\$2,000<br>\$3,000                                                            | Gener<br>Rate<br>0.00 6.50 %<br>0.00 6.50 %                                                             | Last Activity<br>May 13, 2008<br>Sep 03, 2008<br>Totals:                                                                          | Unpaid Principal<br>\$2,000.0<br>\$3,000.0<br>\$5,000.0                                                         | Unpaid Interest<br>0 \$5.70<br>0 \$0.00<br>0 \$5.70                                                                                                    | Balance Owing ) \$2,005.7 ) \$3,000. \$5,005.7                                                                                                    | 70<br>00<br><b>0</b> |                  |      |
| 26022989920070901         Aug 31, 2008         \$1,000.00         6.50         Sep 03, 2008         \$0.00         \$0.00         \$0.00           Totals:         \$0.00         \$0.00         \$0.00                                                                                                    | Dutstanding<br>Contract #<br>260229899200805<br>20822989902<br>Paid Loans<br>Contract #                                             | Due Date<br>01 Aug 31, 2008<br>Aug 31, 2009<br>Due Date                                                                                                    | Orig. Amount<br>\$2,000<br>\$3,000<br>Orig. Amount                                            | Gener<br>Rate<br>0.00 6.50 %<br>0.00 6.50 %                                                             | Last Activity<br>May 13, 2008<br>Sep 03, 2008<br>Totals:<br>Last Activity                                                         | Unpaid Principal<br>\$2,000.0<br>\$3,000.0<br>\$5,000.0<br>Unpaid Principal                                     | Unpaid Interest<br>0 \$5.70<br>0 \$0.00<br>0 \$5.70<br>Unpaid Interest                                                                                                    | Balance Owing<br>\$2,005.7<br>\$3,000.0<br>\$5,005.7<br>Balance Owing                                                                                                    | 70<br>00<br>0        |                  |      |
| Totals: \$0.00 \$0.00                                                                                                    | Dutstanding<br>Contract #<br>260229899200805<br>20822989902<br>Paid Loans<br>Contract #<br>2000015624                               | Due Date           01         Aug 31, 2008           Aug 31, 2009         Aug 31, 2009                                                                                                    | Orig. Amount<br>\$2,000<br>\$3,000<br>Orig. Amount<br>\$1,000                                 | Gener<br>Rate<br>0.00 6.50 %<br>0.00 6.50 %                                                             | Last Activity<br>May 13, 2008<br>Sep 03, 2008<br>Totals:<br>Last Activity<br>Aug 20, 2007                                         | Unpaid Principal<br>\$2,000.0<br>\$3,000.0<br>\$5,000.0<br>Unpaid Principal<br>\$0.0                            | Unpaid Interest<br>0 \$5.70<br>0 \$5.70<br>Unpaid Interest<br>0 \$0.00                                                                                                    | Balance Owing<br>\$2,005.7<br>\$3,000.0<br>\$5,005.7<br>Balance Owing<br>\$0.0                                                                                                    | 70<br>00<br>00       |                  |      |
|                                                                                                    | Dutstanding<br>Contract #<br>660229899200805<br>20822989902<br>Paid Loans<br>Contract #<br>2000015624<br>260029889200705            | Loans           Due Date           01 Aug 31, 2008           Aug 31, 2009           Due Date           Aug 31, 2007           01 Aug 31, 2008                                                       | Orig. Amount<br>\$2,000<br>\$3,000<br>Orig. Amount<br>\$1,000<br>\$1,000                      | Gener<br>Rate<br>0.00 6.50 %<br>0.00 6.50 %<br>Rate<br>0.00 6.25 %<br>0.00 6.50 %                       | Last Activity<br>May 13, 2008<br>Sep 03, 2008<br>Totals:<br>Last Activity<br>Aug 20, 2007<br>Sep 03, 2008                         | Unpaid Principal<br>\$2,000.0<br>\$3,000.0<br>\$5,000.0<br>Unpaid Principal<br>\$0.0<br>\$0.0                   | Unpaid Interest<br>0 \$5.70<br>0 \$0.00<br>0 \$5.70<br>Unpaid Interest<br>0 \$0.00<br>0 \$0.00                                                                                                    | Balance Owing           \$2,005.3           \$3,000.0           \$5,005.7           Balance Owing           \$0,000,000                                                                   | 70<br>20<br>0<br>0   |                  |      |
|                                                                                                    | Dutstanding<br>Contract #<br>260229899200805<br>20822989902<br>Daid Loans<br>Contract #<br>200015624<br>260229899200705             | Due Date           01 Aug 31, 2008           Aug 31, 2009             Due Date           Aug 31, 2007           Out Date                                                                            | Orig. Amount<br>\$2,000<br>\$3,000<br>Orig. Amount<br>\$1,000<br>\$1,000                      | Gener<br>Rate<br>0.00 6.50 %<br>0.00 6.50 %<br>Rate<br>0.00 6.25 %<br>0.00 6.50 %                       | Last Activity<br>May 13, 2008<br>Sep 03, 2008<br>Totals:<br>Last Activity<br>Aug 20, 2007<br>Sep 03, 2008<br>Totals:              | Unpaid Principal<br>\$2,000.0<br>\$3,000.0<br>\$5,000.0<br>Unpaid Principal<br>\$0.0<br>\$0.0<br>\$0.0<br>\$0.0 | Unpaid Interest<br>0 \$5.70<br>0 \$0.00<br>0 \$5.70<br>Unpaid Interest<br>0 \$0.00<br>0 \$0.00<br>0 \$0.00                                                                                                    | Balance Owing<br>\$ 2,005.7<br>\$ 3,005.7<br>Balance Owing<br>\$ \$0.0<br>\$ 0.0                                                                                                    | 70<br>00<br>70       |                  |      |
| New Search by ID Applications Summary Back to menu                                                                                                    | Dutstanding<br>Contract #<br>26022989902<br>20822989902<br>Paid Loans<br>Contract #<br>2000215624<br>26022989200705<br>New Search b | Due Date           01 Aug 31, 2009           Aug 31, 2009           Due Date           Aug 31, 2007           001 Aug 31, 2007           001 Aug 31, 2007           001 Aug 31, 2007           y ID | Orig. Amount<br>\$2,000<br>\$3,000<br>Orig. Amount<br>\$1,000<br>\$1,000                      | Gener<br>Rate<br>0.00 6.50 %<br>0.00 6.25 %<br>0.00 6.25 %<br>0.00 6.25 %<br>0.00 6.25 %<br>0.00 6.25 % | Last Activity<br>May 13, 2008<br>Sep 03, 2008<br>Totals:<br>Last Activity<br>Aug 20, 2007<br>Sep 03, 2008<br>Totals:<br>k to menu | Unpaid Principal<br>\$2,000.0<br>\$3,000.0<br>\$5,000.0<br>Unpaid Principal<br>\$0.0<br>\$0.0<br>\$0.0<br>\$0.0 | Unpaid Interest           0         \$5.7(           0         \$0.0(           0         \$5.7(           Unpaid Interest         0           0         \$0.0(           0         \$0.0(           0         \$0.0( | Balance Owing<br>\$2,005.7<br>\$5,005.7<br>Balance Owing<br>\$0.0<br>\$0.0<br>\$0.0                                                                                                    | 70<br>20<br>0<br>0   |                  |      |
| New Search by ID Applications Summary Back to menu                                                                                                    | Dutstanding<br>Sontract #<br>16022989902<br>20822989902<br>Paid Loans<br>Sontract #<br>100015624<br>160229899200705<br>New Search b | Due Date           Due Jate           Aug 31, 2008           Aug 31, 2009           Due Date           Aug 31, 2007           Doi Jaug 31, 2008           Py ID                                     | Orig. Amount<br>\$2,000<br>\$3,000<br>Orig. Amount<br>\$1,000<br>\$1,000<br>Olications Summar | Gener<br>Rate<br>0.00 6.50 %<br>0.00 6.50 %<br>Rate<br>0.00 6.25 %<br>0.00 6.50 %                       | Last Activity<br>May 13, 2008<br>Sep 03, 2008<br>Totals:<br>Last Activity<br>Aug 20, 2007<br>Sep 03, 2008<br>Totals:<br>k to menu | Unpaid Principal<br>\$2,000.0<br>\$3,000.0<br>\$5,000.0<br>Unpaid Principal<br>\$0.0<br>\$0.0<br>\$0.0<br>\$0.0 | Unpaid Interest<br>0 \$5.70<br>0 \$5.70<br>Unpaid Interest<br>0 \$0.00<br>0 \$0.00<br>0 \$0.00                                                                                                    | Balance Owing           \$2,005.7           \$3,005.7           Balance Owing           \$0,000           \$0,000           \$0,000           \$0,000           \$0,000           \$0,000 | 70<br>00<br>00<br>00 |                  |      |

# View Award(s) (click on a loan)

SR Admin=> Financial Administration Menu=> Application Summary=> Financial Aid Applications Summary: **Award Summary box** at bottom of page)=> View Awards =>**click on a particular award** (e.g. loan in example 2)

| View Award( <u>s)</u> - M      | ficrosoft Internet Explorer                   |                                            |                          |                |                 |                     |                     |                       | _ 8                |
|--------------------------------|-----------------------------------------------|--------------------------------------------|--------------------------|----------------|-----------------|---------------------|---------------------|-----------------------|--------------------|
| le <u>E</u> dit <u>V</u> iew F | F <u>a</u> vorites <u>T</u> ools <u>H</u> elp |                                            |                          |                |                 |                     |                     |                       | 1                  |
| Back 👻 🕥 🗸                     | 💌 😰 🟠 🔎 Search                                | 🔆 Favorites 🚱 🔗 - 👌                        | 🕞 • 🛄 🔊                  | 1 🛍 🚜          |                 |                     |                     |                       |                    |
| dress 🐻 https://ce             | eres.cc.mcgill.ca:4475/dev5/bzkkawro          | d.P Display View?pers id=260229899         | 8p aidy code=07088p      | aidp_code=YEAR | 8p fndc code=L4 | 25049C008p fndc seg | no=1&p appref ind=& | p app term=&p app fat | ype=&pa 🔻 📑 Go Lin |
|                                | 🔽 Go 🗄 🦽 🦉                                    | 🧿 🎊 👻 🦙 Bookmarks 🗸 🚳 :                    | 31 blocked               | 👻 🚳 AutoLink   | - Se AutoFil    | Send to 🗸 🖉         |                     |                       | Settings           |
|                                |                                               |                                            |                          |                |                 | 3 107               |                     |                       |                    |
| View Aw                        | ard(s)                                        |                                            |                          |                |                 |                     |                     |                       |                    |
|                                |                                               |                                            |                          |                |                 |                     |                     |                       |                    |
|                                |                                               |                                            |                          |                |                 |                     |                     |                       |                    |
| Ctudent TD                     |                                               |                                            |                          |                |                 |                     |                     |                       |                    |
| ast Name:                      |                                               |                                            |                          |                |                 |                     |                     |                       |                    |
| First Name:                    |                                               |                                            |                          |                |                 |                     |                     |                       |                    |
| Key:                           | -0708-YEAR-L                                  | 425049C00-01                               |                          |                |                 |                     |                     |                       |                    |
|                                |                                               |                                            |                          |                |                 |                     |                     |                       |                    |
| Loan                           |                                               |                                            |                          |                |                 |                     |                     |                       |                    |
|                                |                                               |                                            | General                  |                |                 |                     |                     |                       |                    |
| Disb. Amount:                  | \$3,000.00 Offe                               | er Amount: \$3,000.00                      | Accept Amo               | ount: \$3,000  | 0.00            | Status:             | Disbursed           |                       |                    |
| Disb. Date:<br>Disb. RosidovC  | Sep 03, 2008 Offe                             | r Date: Sep 02, 2008                       | Accept Date              | e: Sep 0:      | 3, 2008         | Status Date:        | Sep 03, 2008        |                       |                    |
| FOAPAL:                        | 425049 00310 100084 6                         | 5705 000000 000000                         | Cheque Des               | st.: Macdo     | nald Campus     | ildvel.             | NO                  |                       |                    |
|                                |                                               |                                            |                          |                |                 |                     |                     |                       |                    |
| Charlet Tamara                 | Span / Eligibility                            | Period                                     | Barranakla               |                | Renew           | ability             |                     |                       |                    |
| Start Date:                    | Aug 30, 2008 End                              | Date: Aug 31, 2008                         | Renew Terr               | : NO           |                 | Renew Year:         |                     |                       |                    |
|                                |                                               |                                            |                          |                |                 |                     |                     |                       |                    |
|                                |                                               | D                                          | isbursements             |                |                 |                     |                     |                       |                    |
| Type                           | Term Pay Amount                               | t Pay Date Payin                           | g Loan                   | Orig. Amount   | Orig. Date      | Doc. Ref#           |                     |                       |                    |
| To Cheque                      | Summer 2008 \$1,000.00                        | Aug 30, 2008 <u>#200</u> .<br>Aug 30, 2008 | 2 <u>2989920070901</u> : | \$1,000.00     | Aug 30, 2008    | 340148              |                     |                       |                    |
| To Fees                        | Summer 2008 \$1,000.00                        | Aug 30, 2008                               |                          | \$1,000.00     | Aug 30, 2008    | 340149 169          |                     |                       |                    |
|                                |                                               |                                            |                          |                |                 |                     |                     |                       |                    |
| Contract #:                    | 20822080002                                   | Lo                                         | an Information           |                |                 |                     |                     |                       |                    |
| Due Date:                      | Aug 31, 2009 Prin                             | cipal Owing: \$3,000.00                    | Suspension               | Type: N/A      |                 |                     |                     |                       |                    |
| Interest Rate:                 | 6.50 % Inte                                   | rest Owing: \$0.00                         | Suspension               | Date:          |                 |                     |                     |                       |                    |
| Signature Date                 | :: Sep 03, 2008 Last                          | Transaction: Sep 03, 2008                  |                          |                |                 |                     |                     |                       |                    |
|                                |                                               | Staf                                       | Only Comments            |                |                 |                     |                     |                       |                    |
| None available                 |                                               |                                            | ,                        |                |                 |                     |                     |                       |                    |
|                                |                                               |                                            |                          |                |                 |                     |                     |                       |                    |
|                                |                                               |                                            |                          |                |                 |                     |                     |                       |                    |
|                                |                                               |                                            |                          | -1             |                 |                     |                     |                       |                    |
| View Loan                      | View Notification                             | Back to Summary                            | Back to menu             |                |                 |                     |                     |                       |                    |
|                                |                                               |                                            |                          |                |                 |                     |                     |                       |                    |
| Deee                           |                                               |                                            |                          |                |                 |                     |                     |                       | Totomot            |
| Done                           |                                               |                                            |                          |                |                 |                     |                     |                       | - Internet         |

# **Detailed Loan Information – Contract View**

SR Admin=> Financial Administration Menu=> Application Summary=> Financial Aid Applications Summary: **Award Summary box** => click on the award=> if loan, choose **View Loan box (** see arrow in 4)

| Minerv                                   | a - BAN          | DENE               |              | S (A) (E                | ¥ ( 4    | S C a       | NH (8              |               |            | ( <u>1</u>           |      |       |
|------------------------------------------|------------------|--------------------|--------------|-------------------------|----------|-------------|--------------------|---------------|------------|----------------------|------|-------|
| MAIN Web<br>MENU Tailor                  | Personal Student | t Faculty Adviso   | r Employee   | Applicant Financial Aid | Finance  | HR<br>Admin | SR Report<br>Admin | s AR<br>Admin | ICS Mercu  | ry Security<br>Admin | UPO  | Guest |
| Detailed L                               | oan Inform       | nation - Co        | ntract Vie   | ew                      |          |             |                    |               |            |                      | HELP | EXIT  |
| Student ID:<br>Last Name:<br>First Name: |                  |                    |              |                         |          |             |                    |               |            |                      |      |       |
|                                          |                  |                    | Contract     | *20822080002            |          |             |                    |               |            |                      |      |       |
| Fund Name:                               | Lacey Loan       |                    | contract     | FOAPAL:                 | 425049 0 | 0310 1000   | 84 6705 00000      | 000000        |            |                      |      |       |
| Type:                                    | Loan             | Status:            | Accepted     | Disb. Methods:          |          | U           | npaid Principal    | :             | \$3,000.00 |                      |      |       |
| Orig. Amount:                            | \$3,000.00       | Signature Date:    | Sep 03, 2008 | Interest Paid:          | \$0.00   | U           | npaid Interest:    |               | \$0.00     |                      |      |       |
| Due Date:                                | Aug 31, 2009     | Suspension Date:   | N/A          | Suspension Type:        | N/A      | L           | oan Balance:       |               | \$3,000.00 |                      |      |       |
| Interest Rate:                           | 6.50%            | Coll. Assign Date: | N/A          | Coll. Agency:           | N/A      |             |                    |               |            |                      |      |       |
|                                          |                  |                    |              |                         |          |             |                    |               |            |                      |      |       |
|                                          |                  |                    |              |                         |          | Last act    | ivity: Sep 03, 200 | 8 (WEBAPP     |            |                      |      |       |
| Show Transact                            | ions Print C     | ontract            |              |                         |          |             |                    |               |            |                      |      |       |
| New Search b                             | by ID Back       | to Summary         | Back to menu |                         |          |             |                    |               |            |                      |      |       |
| RELEASE: 1.5<br>FORM NAME: RWA           | LOAN             |                    |              |                         |          |             |                    |               |            |                      |      |       |